## Rapportera fågelart via Artportalen.se

- 1. Gå till: https://www.artportalen.se/
- 2. Klicka på "Logga in" (Längst upp till höger)

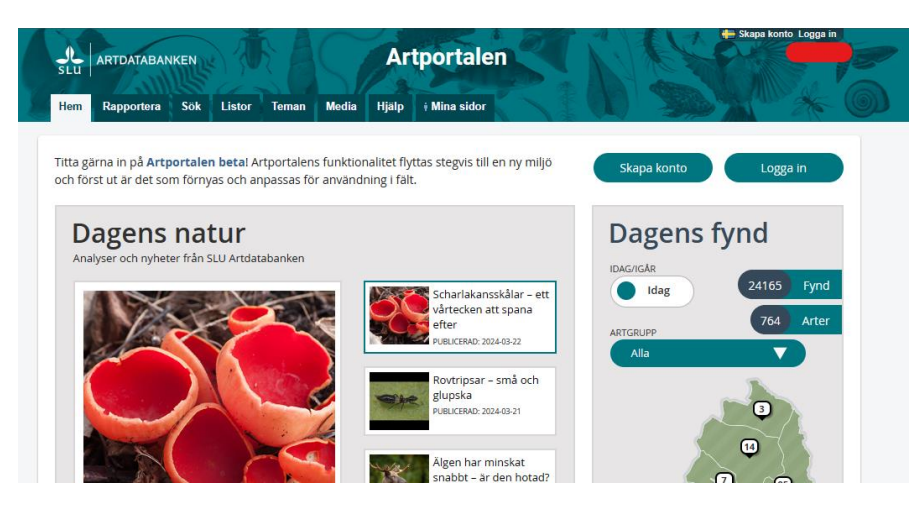

3. Ange din mailadress eller Användarnamn och Lösenord klicka på "Logga in".

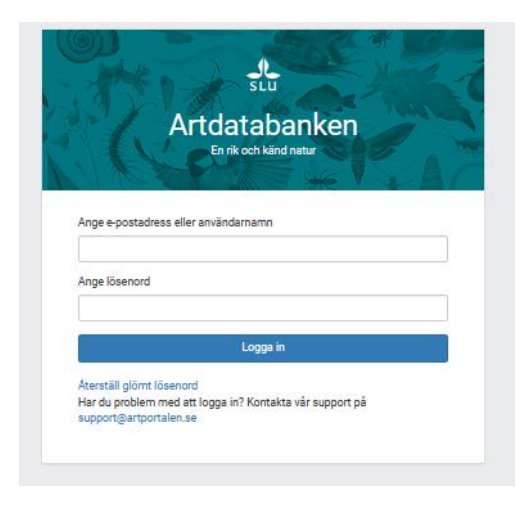

4. Du loggas in i Artportalen och fliken "Mia sidor" visar din sida:

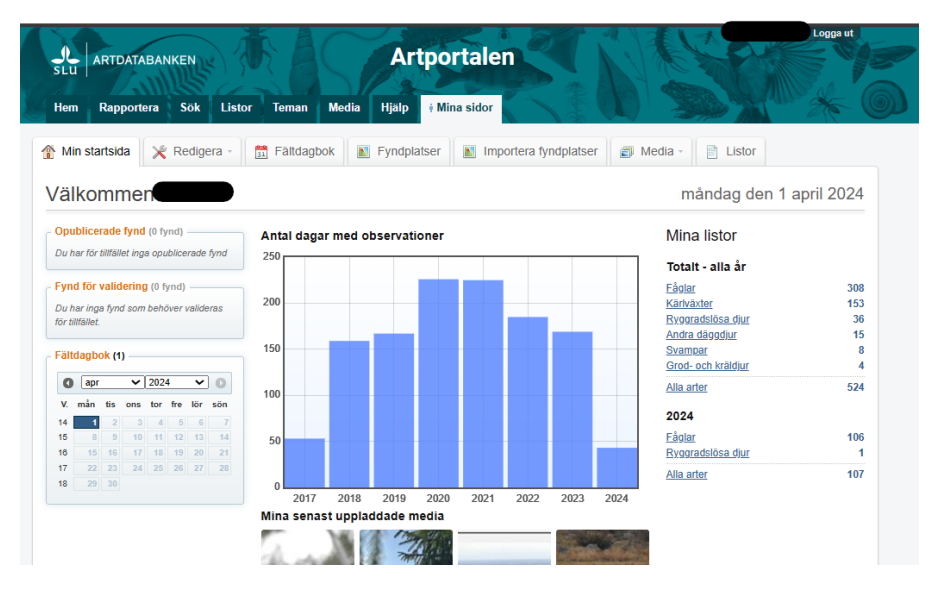

5. Klicka på "Rapportera" för att rapportera en fågelart på en lokal, tex. Våtmarken Svan (genom att söka fram fyndplatsen under den högra delen "Fyndplats"):

|                   |                                                   |                       |       |    |                       | <u>▼ In</u>                                 | struktioner och hjalp 🕕 |
|-------------------|---------------------------------------------------|-----------------------|-------|----|-----------------------|---------------------------------------------|-------------------------|
| yndegenskaper *   |                                                   |                       |       | ?  | Fyndplats *           |                                             | 7                       |
| Artnamn: *        | Q<br>Sök namn bland: <u>Fåglar</u> ▼   Visningssp | råk: <u>Svenska</u> ▼ |       |    | Våtmar<br>Koordinater | <b>ken Svan</b><br>r: 01484648, N6614260 (± | 250m) RT90 2.5 gon      |
| Infoga datum      | Idag Igår Nollställ Nu Sena                       | ste                   | []    |    | Karta Ny fyn          | dplats Mina fyndplatser                     |                         |
| Startdatum: *     | AAAA-MM-DD ▼                                      | Starttid:             | HH:MM |    | Favoriter:            |                                             | ~                       |
| Siuluatum.        | AAAA-MM-DD                                        | Siulliu.              |       |    | Sök fyndplats:        | ्, Zooma till: Våtmarken                    | Svan, Vstm(Köping)      |
| Antal:            |                                                   | Enhet:                |       |    |                       | <ul> <li>Våtmarken Svan, Vstm</li> </ul>    | (Köping)                |
| Âlder/stadium:    |                                                   | Kön:                  |       |    |                       | <ul> <li>Våtmarken Svan, Vstm</li> </ul>    | (Köping)                |
| Aktivitet:        |                                                   | Metod:                |       |    | • •                   | / 1                                         |                         |
| Publik kommentar  |                                                   | Privat komme          | ntar: |    | 1 in n                | book                                        | an                      |
| doint normal.     |                                                   |                       |       |    | 1KSVC                 | Dack                                        |                         |
|                   |                                                   |                       |       |    |                       | 1-                                          | _                       |
| _                 | l.                                                |                       |       | 1. | / /                   | P                                           |                         |
| Intressant komm   | entar                                             | Skydda t.o.m.         |       | -  |                       |                                             |                         |
| Ej återfunnen     |                                                   | Längd (mm):           |       |    |                       |                                             |                         |
| Bestämningsmetod: |                                                   | Vikt (g):             |       |    |                       |                                             |                         |
| Diup (m):         |                                                   | Höid (m ö.h.):        |       |    |                       |                                             | 0                       |
|                   |                                                   |                       |       |    |                       |                                             |                         |
| Projekt           |                                                   |                       |       | ?  |                       |                                             |                         |
|                   |                                                   |                       |       |    |                       | _                                           |                         |
| Biotop & substrat |                                                   |                       |       | 2  |                       |                                             |                         |
|                   |                                                   |                       |       |    |                       |                                             |                         |
|                   |                                                   |                       |       |    | »                     |                                             | 100 m                   |
|                   |                                                   |                       |       |    |                       |                                             | Vice tookonförklaring   |
|                   |                                                   |                       |       |    |                       |                                             | Visa teckentorklaring   |
|                   |                                                   |                       |       |    | • r                   | 0                                           | visa kartskikt          |
|                   |                                                   |                       |       |    | Sök på kartan:        | ц.                                          |                         |
|                   |                                                   |                       |       |    |                       |                                             |                         |

Tips: Om du återkommer till lokalen/fyndplatsen ofta kan du markera lokalen som favorit, det gör du på stjärnan till höger om vald fyndplats:

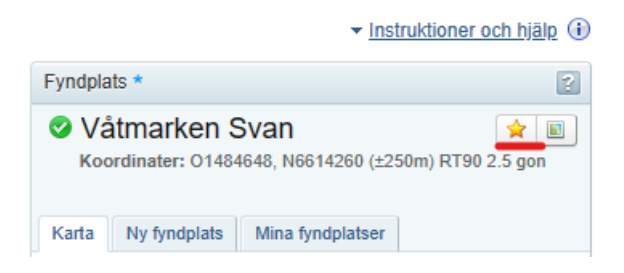

6. Nu har du valt en lokal/fyndplats och ska rapportera in vilken/vilka art/arter (Artnamn) du sett på lokalen/fyndplatsen, Start- och slutdatum och klockslag, antal, ev kön (om du kan), ålder (om du kan) och aktivitet (om fågeln ses under häckning, ange häckningskriterier som aktivitet, se: https://vof.birdlife.se/grupper-och-natverk/regionalarapportkommitten/hackningskriterier-pa-artportalen/):

| Fyndegenskaper  | *    |                                                      |                | 1                             |
|-----------------|------|------------------------------------------------------|----------------|-------------------------------|
| Artnamn:        | *    | Kricka (i) Ändra art x<br>Anas crecca Linnaeus, 1758 |                | Osäker artbestämning Ospontan |
| Infoga datum    |      | Idag Igår Nollställ Nu Sena                          | ste            |                               |
| Startdatum:     | *    | 2024-04-01                                           | Starttid:      | 07:00                         |
| Slutdatum:      | *    | 2024-04-01 * 🛅                                       | Sluttid:       | 08:00                         |
| Antal:          |      | 1                                                    | Enhet:         | Ej för vald art               |
| Âlder/stadium:  |      | adult 🗸                                              | Kön:           | hane 🗸                        |
| Aktivitet:      |      | födosökande 🗸                                        | Metod:         | ~                             |
| Publik kommenta | ar:  |                                                      | Privat komment | lar:                          |
| Ev kommentar s  | om k | an ses av alla                                       | Ev kommentar   | som kan ses bara av dig       |
| Intressant k    | omm  | entar                                                | Skydda t.o.m.: |                               |
| 🗌 Ej återfunne  | n    |                                                      | Längd (mm):    | Ej för vald art               |
| Bestämningsmel  | tod: | Ej för vald art                                      | Vikt (g):      | Ej för vald art               |
| Djup (m):       |      |                                                      | Höjd (m ö.h.): |                               |

## 7. Välj ev. medobservatör, klicka sedan på "Spara fynd":

| Observatörer                            | ?          |
|-----------------------------------------|------------|
| Mina medobservatörer<br>Sök observatör: |            |
| 1                                       |            |
| + Samling & bestäm                      | ning       |
|                                         | Spara fynd |

## 8. Granska fyndet:

| Info       Artnamn       Fyndplats       Datum       Tid       Antal       Aktivitet       Stadie         Image: Stadie       Image: Stadie                                                                                                    | Info       Artnamn       Fyndplats       Datum       Tid       Antal       Aktivitet       Stadie                                                                                                    |                                                                                                    |                                                                                                    | •                                                                                                 |                    |                |                   |           |            |       |             |        |              |
|----------------------------------------------------------------------------------------------------|----------------------------------------------------------------------------------------------------|----------------------------------------------------------------------------------------------------|----------------------------------------------------------------------------------------------------|---------------------------------------------------------------------------------------------------|--------------------|----------------|-------------------|-----------|------------|-------|-------------|--------|--------------|
| Image: Second Second                                                                                                    | Image: Kricka       Våtmarken Svan       2024-04-01       07:00-08:00       1       födosökande       adult       Image: Kricka       Visar rad 1         Image: Kincka       Kincka       Vätmarken Svan       2024-04-01       07:00-08:00       1       födosökande       adult       Image: Kincka       Visar rad 1         Sparade fynd redo att granskas och publiceras       Fyndgenskape       Findgasskas och publiceras       Findgasskas och publiceras       Findgasskas och publiceras       Findgasskas och publiceras       Findgasskass och publiceras       Findgasskasskasskasskasskass                                                                                                    |                                                                                                    | Artnamn                                                                                                    |                                                                                                   | Fynd               | plats          |                   | Datum     | Tid        | Antal | Aktivitet   | Stadie |              |
| Sparade fyrod moto att granskas och publiceras<br>Prydem milsie granskas och publiceras<br>Lada sep media genem att sick a på mediakonera.       Sparade fyrod moto att granskas och publiceras<br>Lada sep media genem att sick a på mediakonera.       Sparade fyrod moto att granskas och publiceras<br>Lada sep media genem att sick a på mediakonera.       Sparade fyrod moto att granskas och publiceras<br>Lada sep media genem att sick a på mediakonera.       Sparade fyrod moto att granskas och publiceras<br>Lada sep media genem att sick a på mediakonera.       Sparade fyrod moto att granskas och publiceras<br>Lada sep media genem att sick a på mediakonera.       Sparade fyrod moto att granskas och publiceras<br>Lada sep media genem att sick a på mediakonera.       Sparade fyrod moto att granskas och publiceras<br>Lada sep media genem att sick a på mediakonera.       Sparade fyrod moto att granskas och publiceras<br>Lada sep media genem att sick a på mediakonera.       Sparade fyrod moto att granskas och publiceras<br>Lada sep media genem att sick a på mediakonera.       Sparade fyrod moto att granskas och publiceras<br>Lada sep media genem att sick a på mediakonera.       Sparade fyrod sep mediakonera.       Sparade fyrod sep mediakonera.                                                                                                    | Sparade fynd redo att granskas och publiceras<br>Pynden mikk granskas och publiceras<br>sogn meds granskas och publiceras<br>sogn meds granskas och public                                                                                                    |                                                                                                    | Kricka                                                                                                    |                                                                                                   | Våtma              | rken Svar      | ı                 | 2024-04-0 | 07:00-08:0 | 01    | födosökande | adult  |              |
| Andra Yabu       Grans         Sparade fund code at granskas och publiceras iman de bär vyndga pasat.       Status publiceras iman de bär vyndga pasat.         Image: Sparade fund code at granskas och publiceras iman de bär vyndga pasat.       Status publiceras iman de bär vyndga pasat.         Image: Sparade fund code at granskas och publiceras iman de bär vyndga pasat.       Status publiceras iman de bär vyndga pasat.         Image: Sparade fund code at granskas och publiceras iman de bär vyndga pasat.       Status publiceras iman de bär vyndga pasat.         Image: Sparade fund code at granskas och publiceras iman de bär vyndga pasat.       Status publiceras iman de bär vyndga pasat.         Image: Sparade fund code at granskas och publiceras iman de bär vyndga pasat.       Status publiceras iman de bär vyndga pasat.         Image: Sparade fund code at granskas och publiceras iman de bär vyndga pasat.       Status publiceras iman de bär vyndga pasat.         Image: Sparade fund code at granskas och publiceras iman de bär vyndga pasat.       Status publiceras iman de bär vyndga pasat.         Image: Sparade fund code at granskas och publiceras iman de bär vyndga pasat.       Status publiceras iman de bär vyndga pasat.       Status publiceras iman de bär vyndga pasat.         Image: Sparade fund code at granskas och publiceras iman de bär vyndga pasat.       Status publiceras iman de bär vyndga pasat.       Status publiceras iman de bär vyndga pasat.       Status publiceras iman de bär vyndga pasat.         Image: Sparade fund code at publiceras image: Spanade fund code at pu                                                                                                    | Image: And a wind in the grant of the royal product of the royal product of the roy                                                                                                    |                                                                                                    |                                                                                                    |                                                                                                   |                    |                |                   |           |            |       |             | Visa   | ar rad 1 - 1 |
| Sparade type of the synthese parakes och publicarges man de till yringes publick.         Prode måsse ganskas och publicarges man de till yringes publick.         Name       Pyrdoplats       Datum       Tid       Antal       Antal       Antal       Antal       Antal       Noderskande         Pyrdoplats       Pyrdoplats       Santing & bestanning         Noderskande       Other Synthese Synthese Synt                                                                                                    | Sparade space as data good good good good good good good goo                                                                                                    | τ.                                                                                                    | Ändra 🗙 Ta bort                                                                                            |                                                                                                   |                    |                |                   |           |            |       |             | G      | Granska fy   |
| Info     Artnamn     Pyndplats     Datum     Tid     Aktivitet     Stadie     Columnation       Kinda     Valmaten Svan     3224-04-01     07000.001     17000.000-000.000     0.04.000     0.04.000     0.04.000       Fyndplats     Kinda     Lokalnamm     Valmaten Svan     3224-04-01     07000.000-000.000     0.04.000     0.04.000     0.04.000       Atham     Kinda     Lokalnamm     Valmaten Svan     222-000.000     Samling & bestämming     0.0000       Atham     Kinda     Lokalnamm     Valmaten Svan     222-000.000     Samling & bestämming     0.0000       Atham     Lonaeuro, 1755     Dillaeurog     0     Samling & bestämming     0.0000     Samling & bestämming       Ader/Hadie     Anae     Dillaeurog     0     0     Samling & bestämming     0.0000       Ader/Hadie     Ader/Hadie     Dillaeurog     0     Samling & bestämming     0.0000     Samling & bestämming     0.0000       Ader/Hadie     Ader/Hadie     Ader/Hadie     Bestämmingsände     Bestämmingsände     0.00000     0.00000       Bidelammingsände     Bestämmingsände     Bestämmingsände     Bestämmingsände     0.000000     0.0000000       Bidelammingsände     Bestämmingsände     Bestämmingsände     Bestämmingsände     0.0000                                                                                                    | Info     Artname     Pyrdplats     Datum     Tid     Attivitet     Stadie     Image: Comparing the state in the state in                                                                                                    | Sparade fynd<br>Fynden måste gi<br>Ladda upp medi                                                                                                    | redo att granskas och publio<br>ranskas och publiceras innan de blir<br>a genom att klicka på mediaikonen. | ceras<br>synliga publikt.                                                                         |                    |                |                   |           |            |       |             |        |              |
| Kricka     Varianzen Svan     Zuzuelu ( varianzen Svan     Doctorization       Fyndegenskaper     Fyndegenskaper     Samling & bestämning       Ansa rocca     Koordinater     O146454, 19814269 (2250n, R119)     Samling & bestämning       Varianzen Svan     Ustanten Svan     Samling & bestämning       Varianzen Svan     D146454, 19814269 (2250n, R119)     Samling / Privit amiling       Varianzen Svan     D146454, 19814269 (2250n, R119)     Samling / Privit amiling       Varianzen Svan     Lokalinomi O riek454, 19814269 (2250n, R119)     Samling / Privit amiling       Varianzen Svan     Lokalinomi O riek454, 19814269 (2250n, R119)     Samling / Privit amiling       Varianzen Svan     Lokalinomi O riek454, 19814269 (2250n, R119)     Samling / Privit amiling       Varianzen Svan     Faraming Varianzen Svan     Bestämling / Privit amiling       Varianzen Svan     Faraming Varianzen Svan     Bestämling / Privit amiling       Varianzen Svan     Faraming Varianzen Svan     Bestämling / Privit amiling       Varianzen Svan     Faraming Varianzen Svan     Bestämling / Privit amiling       Varianzen Svan     Faraming Varianzen Svan     Bestämling / Privit amiling       Varianzen Svan     Bestämling Privit Varianzen Svan     Bestämling / Privit Varianzen Svan       Statatam Ist B     2024-44-01 0:80     Bestämling / Privit Varianzen Svan       Statatam Ist B <td>Nicki     Valimation Svan     Zu/24-04 (mit/valimation for all mit/valimation for all mit/valimation f</td> <td>Info Art</td> <td>namn F</td> <td>Fyndplats</td> <td>Datum</td> <td>Tid</td> <td>Antal Aktivitet</td> <td>Stadie</td> <td>E 0</td> <td></td> <td></td> <td></td> <td></td> | Nicki     Valimation Svan     Zu/24-04 (mit/valimation for all mit/valimation for all mit/valimation f                                                                                                    | Info Art                                                                                                    | namn F                                                                                                    | Fyndplats                                                                                         | Datum              | Tid            | Antal Aktivitet   | Stadie    | E 0        |       |             |        |              |
| Fyndegenskaper         Fyndegenskaper         Fyndegenskaper         Samling A bestmining           Annam         Koicka         Koina         Vieranken Son         Samling A           Velenskaper Lamaeu, 1755         Koina         Vieranken Son         Samling A           Antal         1         Onforder         Samling A           Antal         1         Onforder         Samling A           Antal         1         Onforder         Samling A           Antal         1         Onforder         Samling A           Antal         1         Onforder         Arbeitstander           Adentidation         aud         Onforder         Bestimming a           Adentidation         Frieder         Bestimming a           Samling A         Bestimming a         Bestimming a           Samling A         Bestimming a         Bestimming a           Samling A         Bestimming a         Bestimming a           Samling A         Bestimming a         Bestimming a           Samling A         Bestimming a         Bestimming a           Samling A         Bestimming a         Bestimming a           Samling A         Bestimming a         Bestimming a           Samling A         Bestimmi                                                                                                    | Fyndeparksper         Fyndplats         Samling & bestming           Namam         Koicla         Maintem Visitantem Visitan                                                                                                    |                                                                                                    | viloka v                                                                                                   | raumarken Svan                                                                                    | 2024-04-0          | 1 01.00-00.00  | 1 lodosokande     | aduit     | E U        |       |             |        |              |
| Aritham         Kinda         Lakaturam         Valmader Svan         Samling           Andar Orcco         Kodin         144404         Samling         Samling           Alabir         Anas Orcco         Samling         Samling         Samling           Alabir         Linaux, 1753         Ollausing         Samling         Samling           Alabir         Linaux, 1753         Ollausing         Samling         Samling           Alabir         Barling         On         Samling         Samling           Alabir         Barling         Samling         Samling         Samling           Alabir         Barling         Samling         Samling         Samling           Alabir         Barling         Samling         Samling         Samling           Alabir         Barling         Samling         Samling         Samling           Alabir         Barling         Samling         Samling         Samling           Ketod         Popializame         Samling         Samling         Samling           Ketod         Popializame         Samling         Samling         Samling           Soldation         Samling         Samling         Samling         Samling                                                                                                    | Aritham     Kinda     Lakatinamu     Waimaten Svan     Samling       Ventrastigit main     Anaz orcca     Kolini     0 Stanting     Samling summer       Aubtor     Linaeus (SS)     0 miney     Samling summer       Aubtor     Company     0 miney     Amentonica       Aubtor     1     0 miney     Amentonica       Konic     hane     Company     Amentonica       Konic     Aubtor     Company     Bastanningsår       Konic     Konic     Socian     Bastanningsår       Konic     Konic     Bastanningsår     Bastanningsår       Konic     Konic     Bastanningsår     Bastanningsår       Konic     Konic     Bastanningsår     Bastanningsår       Konic     Konic     Bastanningsår     Bastanningsår       Konic     Socian     Vastanashori     Bastanningsår       Konic     2024-041 07 00     Etemori     Bastanningsår       Stantakan Ki     2024-041 07 00     Etemori     Bastanningsår       Stantakan Ki     2024-041 07 00     Bastanningsår     Etemori       Stantakan Ki     2024-041 07 00     Bastanningsår     Etemori       Bastanningsår     Bastanningsår     Etemori     Etemori       Bastanningsår     Bastanningsår                                                                                                    | Fyndegenskap                                                                                                    | rec                                                                                                    | Fyndplats                                                                                         |                    |                | Samling & bes     | tämning   |            |       |             |        |              |
| Vetenstagingtram     Aras crocca     Koodinatire     0 164643, 1661 562 (2500, 18710)     Phvid samling       Alabi / Lamaset, 17.3     Diago     Diago     Affectionation     Compositionation       Anali     Image: 17.3     Diago     Diago     Affectionation     Compositionationationationationationationation                                                                                                    | Vehomsalign rann     Aras erecs     Koordinater     O 148/443, KioS (2500, PE100)     Privat samling       Value     Lanaue, 17 30     Disk 443, KioS (2500, PE100)     Samling     Samling       Value     Lanaue, 17 30     Disk 443, KioS (2500, PE100)     Samling     Samling       Value     Lanaue, 17 30     Disk 443, KioS (2500, PE100)     Samling     Samling       Value     Name     Lakalinformating     Value 100     BackInnonga in Amage       Value     Anaue, 17 30     BackInnonga in Amage     BackInnonga in Amage       Value     Marce     BackInnonga in Amage     BackInnonga in Amage       Value     Projektizen     BackInnonga in Amage     BackInnonga in Amage       Value     Projektizen     BackInnonga in Amage     BackInnonga in Amage       Value     Projektizen     BackInnonga in Amage     BackInnonga in Amage       Value     Discriptizen     BackInnonga in Amage     BackInnonga in Amage       Value     Discriptizen     BackInnonga in Amage     BackInnonga in Amage       Value     Discriptizen     BackInnonga in Amage     BackInnonga in Amage       Value     Discriptizen     BackInnonga in Amage     BackInnonga in Amage       Striptizen     Discriptizen     BackInnonga in Amage     BackInnonga in Amage       Striptizen                                                                                                    | Artnamn                                                                                                    | Kricka                                                                                                    | Lokalnamn                                                                                         | Våtmarken Svan     |                | Samling           |           |            |       |             |        |              |
| Addar     Lina even     Discontigui of a landicipui discontigui discontige discontige discontigui di discontigui discontige discontigui di                                                                                                    | Adabiar     Linaesing     2 3 year     Samlingsimmerer       Adabiar     1     Diffaceting     Adbedind av       Kolt     han     Linavity     Adbedind av       Kolt     han     Linavity     Adbedind av       Kolt     basin     Evaluationmeria     Bestimmingsår       Abbediar     Kolt     Bestimmingsår     Bestimmingsår       Abbediar     Forealing     Bestimmingsår       Minder     Bordenkarder     Bestimmingsår       Minder     Poljektiar     Bestimmingsår       Stantalaun     Poljektiar     Bestimmingsår       Stantalaun     2024-0401 07:00     Ettermid       Stantalaun     Bestimmingsår     Bestimmingsår       Stantalaun     Bestimmingsår     Bestimmingsår       Stantalaun     Bestimmingsår     Bestimmingsår       Stantalaun     Bestimmingsår     Bestimmingsår       Stantalaun     Bestimmingsår     Bestimmingsår       Stantalaun     Bestimmingsår     Bestimmingsår       Stantalaun     Bestimmingsår     Bestimmingsår       Stantalaun     Bestimmingsår     Bestimmingsår       Stantalaun     Bestimmingsår     Bestimmingsår       Stantalaun     Bestimmingsår     Bestimmingsår       Stantalaun     Bestimmingså                                                                                                    | Vetenskapligt nam                                                                                                    | n Anas crecca                                                                                              | Koordinater                                                                                       | 01484648, N66142   | 60 (±250m) RTS | 90 Privat samling |           |            |       |             |        |              |
| Arabi     1     Constrainty     Face-softy     Athensituding all       Montalation     Kalchinformation     Face-softy     Athensituding all       Abbit     Kolashinformation     Face-softy     Mathensituding all       Abbit     Kolashinformation     Face-softy     Mathensituding all       Abbit     Kolashinformation     Face-softy     BelakitHitekiar       BelakitHitekiar     BelakitHitekiar     BelakitHitekiar       BelakitHitekiar     BelakitHitekiar     BelakitHitekiar       Statadamin & Kit     224-44-01 60:00     Elselar       Statadamin & Kit     224-44-01 60:00     BelakitHitekiar       Bildehine     Biolog     Biolog       Bildehine     Biolog     Biolog       Bildehine     Biolog     Biolog       Bildehine     Biolog     Biolog       Bildehine     Biolog     Biolog       Bildehine     Biolog     Biolog       Bildehine     Biolog     Biolog       Bildehine     Biolog     Biolog       Biolog     Biolog     Biolog       Biolog     Biolog     Biolog       Biolog     Biolog     Biolog       Biolog     Biolog     Biolog       Biolog     Biolog     Biolog       Biolog                                                                                                    | Ardial     avoit     Localizational avoit     Frameling: Vasitational avoit       Arbitational avoit     Arbitational avoit     Arbitational avoit       Astributational avoit     Arbitational avoit     Arbitational avoit       Astributational avoit     Arbitational avoit     Bestational avoit       Astributational avoit     Arbitational avoit     Bestational avoit       Astributational avoit     Arbitational avoit     Bestational avoit       Statistational avoit     Projektnamm     Bestational avoit       Statistational avoit     Projektnamm     Bestational avoit       Statistational avoit     Projektnamm     Bestational avoit       Statistational avoit     Bestational avoit     Bestational avoit       Statistational avoit     Bestational avoit     Bestational avoit       Statistational avoit     Bestational avoit     Bestational avoit       Statistational avoit     Bestational avoit     Bestational avoit       Statistational avoit     Bestational avoit     Bestational avoit       Statistational avoit     Bestational avoit     Bestational avoit       Statistational avoit     Bestational avoit     Bestational avoit       Statistational avoit     Bestational avoit     Bestational avoit       Statistational avoit     Bestatistational avoit     Bestational avoit       Statistational                                                                                                    | Auktor                                                                                                    | Linnaeus, 1758                                                                                             | Diffusation                                                                                       | 2.5 gon            |                | Samlingsnummer    |           |            |       |             |        |              |
| Adda         Construction         Construction                                                                                                    | Kolt     Rafe     Containation of the Statistication of the Statisticationo                                                                                                    | Antal                                                                                                    | 1                                                                                                    | Localinformation                                                                                  | Foreaming: Vietra  | Skaduj         | Artbestamd av     |           |            |       |             |        |              |
| Adder adder Adder A                                                                                                    | Addamatadiani adua<br>Madori adua<br>Madori Addowe<br>Madori Addowe<br>Madori Addowe<br>Madori Addowe<br>Madori Addowe<br>Madori Addowe<br>Betaleming<br>Betaleming<br>Bet | Kön                                                                                                    | hane                                                                                                    | Lokalmormation                                                                                    | Län: Västmanland   | SKCUVI         | Bestämningsår     |           |            |       |             |        |              |
| Advited         Reducedore         Socker: Visita Skedy         Betratelistari           Mathemingmendor         Puelphanam         Betratelistari         Betratelistari           Mathemingmendor         Socker: Visita Skedy         Betratelistari         Betratelistari           Startistamina         Socker: Visita Skedy         Betratelistari         Betratelistari           Startistamina         Socker: Visita Skedy         Betratelistari         Betratelistari           Startistamina         Socker: Visitari Skedy         Betratelistari         Betratelistari           Startistamina         Betratelistari         Betratelistari         Betratelistari           Startistari         Betratelistari         Betratelistari         Betratelistari           Startistari         Betratelistari         Betratelistari         Betratelistari           File         Betratelistari         Betratelistari         Betratelistari           Britistari         Betratelistari         Betratelistari         Betratelistari           Britistaria         Betratelistaria         Betratelistaria         Betratelistaria           Britistaria         Betratelistaria         Betratelistaria         Betratelistaria           Britistaria         Betratelistaria         Betratelistaria         Betratelistaria                                                                                                    | Declamping mode         Socker:         Value         Declamping mode           Socker:         Projektama         Declamping mode         Declamping mode         Declamping mode           Stantski v         2024-04-01 07:00         Externid         Declamping mode         Declamping mode           Stantski v         2024-04-01 07:00         Externid         Declamping mode         Declamping mode           Stantski v         2024-04-01 06:00         Externid         Declamping mode         Declamping mode           Stantski v         Biotop K Substrat         Externid         Declamping mode         Declamping mode           Stantski v         Biotop K Substrat         Externid         Declamping mode         Declamping mode           Fig Ammenia         Externid         Biotop K Substrat         Externid         Declamping mode           Intersation Normetation         Externid         Biotop K Substrat         Externid         Externid           Intersation Normetation         Externid         Externid         Externid         Externid         Externid           Intersation Normetation         Externid         Externid         Externid         Externid         Externid         Externid         Externid         Externid         Externid         Externid         Externid                                                                                                    | Alder/stadium                                                                                                    | adult                                                                                                    |                                                                                                   | Kommun: Köping     |                | Bekraftad av      |           |            |       |             |        |              |
| Boddamingumeted         Polytikhaming         Polytikhaming         Polytikhaming           Skutskum & Ku         2024-04-01 07:00         Evential         Polytikhaming           Skutskum & Ku         2024-04-01 08:00         Evential         Polytikhaming           Skutskum & Ku         2024-04-01 08:00         Evential         Polytikhaming           Skutskum & Ku         2024-04-01 08:00         Evential         Evential           Skutskum Ku         Evential         Evential         Evential           Bistering         Evential         Evential         Evential           Messant Kommetar         Evential         Ant avulstat         Evential           Prival Kommetar         Evential         Ant avulstat         Evential                                                                                                    | Boddemonantial         Projektnamm         Projektnamm         Deskinning           Skridatin & Kid         222-64-01 05:00         External         External         External           Skridatin & Kid         222-64-01 05:00         External         External         External           Skridatin & Kid         222-64-01 05:00         External         External         External           Skridatin & Kid         222-64-01 05:00         External         External         External           Skridatin & Kid         External         External         External         External           Skridatin & Kid         External         External         External         External           And External         External         External         External         External           Skridatin & Kid         External         External         External         External           Skridatin & Kid         External         External         External         External           Skridatin & Kid         External         External         External         External           Skridatin External         External         External         External         External           Skridatin External         External         External         External         External                                                                                                    | Aktivitet                                                                                                    | lodosokalide                                                                                               |                                                                                                   | Socken: Vastra Ski | edvi           | Destraiteisear    |           |            |       |             |        |              |
| Skridshuh šidi     2024.04 07 00     Externiti       Skridshuh šidi     2024.04 01 06 00     Biotop & Biotop & Biotop                                                                                                    | Skritskum & Sul     202-40-01 0600     Externit       Skritskum & Sul     202-40-01 0600     Biotop & substrat       Skritskum & Kommentar     Biotop & substrat       Ej Antenne     Biotop & substrat       Biotop & substrat     Biotop & substrat       Porta kommentar som kan ses av<br>ak som statustar i for substrat     Biotop & substrat       Orbard kommentar som kan ses av<br>av som statustar i for substrat     Substrat                                                                                                    | Reetämningemeto                                                                                                    | d                                                                                                    | Projektnamo                                                                                       | erovino. Vasunama  | 110            | Deamining         |           |            |       |             |        |              |
| Statistum A Idi         2024-64-01 08:00         Elicop & substrat           Ej Jachmann         Elicop & substrat         Bickop & substrat           Ej Jachmann         Ev annuetar som kan sea b av optopestrivming         Bickop A Idia multitation           Hessard kommentar         Ev annuetar som kan sea bara         Adal aubitrat           Pival sommartar         Ev domentar som kan sea bara         Adal aubitrat           Pival sommartar         Ev domentar som kan sea bara         Adal aubitrat                                                                                                    | Skidshi ki di 202444-01 08:00 Biolop & substrat<br>Ej kennen bi kommetar som kan ses av Artis substrat bestriming<br>Antal substrat substrat sub                                                                                                    | A RECORDER FOR A DESCRIPTION OF A DESCRIPTION OF A DESCRI | 2024.04.01 07:00                                                                                           | Externid                                                                                          |                    |                |                   |           |            |       |             |        |              |
| Skyldad om n         Bickop & Bickop & Bick                                                                                                    | Skyldat om<br>E åkefunen     Biotop & substrat       E åkefunen     Biotop & substrat       E åkefunen     Biotop & substrat       Formentar som kan ses av<br>Anstrat substrat     Biotop & substrat       Nova kommentar som kan ses av<br>er opper substration     Substrati       Obstration     Astanbeskinning                                                                                                    | Startdatum & tid                                                                                                    | 2024-04-01 08:00                                                                                           | CARATING                                                                                          |                    |                |                   |           |            |       |             |        |              |
| Advance     Advance     A                                                                                                    | Ej Alextonen<br>Ej Annen<br>Kommetar<br>Kommetar<br>Nerstat kommetar<br>Nerstat kommetar<br>Privat kommetar<br>Privat komm                                                                                               | Startdatum & tid                                                                                                    | 20270701 00.00                                                                                             | Biotop & subst                                                                                    | trat               |                |                   |           |            |       |             |        |              |
| El homo         anop           El homo         anop           Kommendar         C' kommentar son kan ses av<br>alla         Art son subatal           Hessarat kommentar         Subert           Pivat kommentar         E' kommentar son kan ses av<br>alla         Subert           Pivat kommentar         E' kommentar son kan set av<br>alla         Artal subatal                                                                                                    | E I Jonnes<br>Kommentar and Kommentar som kan se av<br>Intersaart Kommentar<br>Privat Kommentar<br>Revent kommentar<br>Som statuter<br>Ander som kan se av<br>Ander som kan se av<br>Ander som                               | Startdatum & tid<br>Slutdatum & tid                                                                                                    |                                                                                                    | Distan                                                                                            |                    |                |                   |           |            |       |             |        |              |
| Unoppositiviting<br>Kommentar Ser Kommentar son kan ses av<br>Artis sant kommentar<br>Intersant kommentar<br>Privat kommentar<br>Er kommentar son kan ses bara<br>Kutoritut<br>Konstruktur<br>Kommentar<br>Kommentar<br>Ko                                                                                                    | Value     Evicementar somentar somentar som kan ses av     atrospecskrimmig       Intersand kommentar     Beskrimmig       Portal kommentar     Evitaritäri       Ubservatkore     Subatvat       Observatkore     Subatvat                                                                                                    | Startdatum & tid<br>Slutdatum & tid<br>Skyddad t.o.m.<br>Ei åtarfunnen                                                                                                    |                                                                                                    | Biotop                                                                                            |                    |                |                   |           |            |       |             |        |              |
| Intersant Journal and Line and Automation and Automatical Automatical Automati                                                                                                    | alla         Bekurvining           Intressant kommentar<br>Prost kommentar         Ev kommentar som kan ses bar<br>av dg.         Substrat<br>Substrat           Observatorer         Substratbeskrivning                                                                                                    | Startdatum & tid<br>Slutdatum & tid<br>Skyddad t.o.m.<br>Ej återfunnen                                                                                                    |                                                                                                    | Biotopheskrivning                                                                                 |                    |                |                   |           |            |       |             |        |              |
| Interestant Accommentar<br>Privral kommentar<br>Arda substrat<br>Arda substrat<br>Arda substrat                                                                                                    | Intessant kommentar<br>Privat kommentar<br>av eg<br>Observaterer<br>Suskumektinning                                                                                                    | Startdatum & tid<br>Slutdatum & tid<br>Skyddad t.o.m.<br>Ej återfunnen<br>Ej funnen<br>Kommentar                                                                                                    | Ev kommentar som kan ses a                                                                                 | u                                                                                                 |                    |                |                   |           |            |       |             |        |              |
| Privat kommentar som kan ses bara av dig                                                                                                    | Privat kommentar som kan ses bar Antaria<br>av dig                                                                                                    | Startdatum & tid<br>Slutdatum & tid<br>Skyddad t.o.m.<br>Ej återfunnen<br>Ej funnen<br>Kommentar                                                                                                    | Ev kommentar som kan ses av<br>alla                                                                        | Art som substrat                                                                                  |                    |                |                   |           |            |       |             |        |              |
| av dig                                                                                                    | ev dgAnda Nobrat<br>Observatorer Sublichteskinning                                                                                                    | Startdatum & tid<br>Slutdatum & tid<br>Skyddad t.o.m.<br>Ej återfunnen<br>Ej funnen<br>Kommentar<br>Intressant komme                                                                                                    | Ev kommentar som kan ses a-<br>alla                                                                        | V Art som substrat<br>Beskrivning                                                                 |                    |                |                   |           |            |       |             |        |              |
| Observatörer Substratbeskrivning                                                                                                    | Observatörer Substratbeskrivning                                                                                                    | Startdatum & tid<br>Slutdatum & tid<br>Skyddad t.o.m.<br>Ej återfunnen<br>Ej funnen<br>Kommentar<br>Intressant kommen<br>Privat kommentar                                                                                                    | Ev kommentar som kan ses a<br>alla<br>tar<br>Ev kommentar som kan ses bi                                   | v Art som substrat<br>Beskrivning<br>Substrat                                                     |                    |                |                   |           |            |       |             |        |              |
|                                                                                                    |                                                                                                    | Startdatum & tid<br>Slutdatum & tid<br>Skyddad t.o.m.<br>Ej återfunnen<br>Ej funnen<br>Kommentar<br>Intressant kommen<br>Privat kommentar                                                                                                    | Ev kommentar som kan ses a<br>alla<br>Ev kommentar som kan ses b<br>av dig                                 | V Art som substrat<br>Beskrivning<br>Substrat<br>Antal substrat                                   |                    |                |                   |           |            |       |             |        |              |
| Djup (min-max) Projekt                                                                                                    | Djup (min-max) Prniekt                                                                                                    | Startdatum & tid<br>Slutdatum & tid<br>Skyddat Lo.m.<br>Ej återfunnen<br>Ej funnen<br>Kommentar<br>Intressant kommen<br>Privat kommentar<br>Observatörer                                                                                                    | Ev kommentar som kan ses a<br>alla<br>titar<br>Ev kommentar som kan ses bi<br>av dig                       | V Art som substrat<br>Beskrivning<br>Substrat<br>Antal substrat<br>Substratbeskrivning            | 3                  |                |                   |           |            |       |             |        |              |
| Höjd (min-max) Fröjert                                                                                                    | Höjd (min-max) Fridjekt                                                                                                    | Startdatum & tid<br>Slutdatum & tid<br>Skyddad t.o.m.<br>Ej återfunnen<br>Ej funnen<br>Kommentar<br>Intressant kommentar<br>Privat kommentar<br>Observatörer<br>Djup (min-max)                                                                                                    | Ev kommentar som kan ses a<br>alla<br>star<br>Ev kommentar som kan ses bi<br>av dig                        | V Art som substrat<br>Beskrivning<br>Substrat<br>Antal substrat<br>Substratbeskrivning            | 9                  |                |                   |           |            |       |             |        |              |
| DNA dokumentation                                                                                                    | DNA dokumentation Externid                                                                                                    | Startdatum & tid<br>Slutdatum & tid<br>Skyddat.o.m.<br>Ej återfunnen<br>Ej funnen<br>Kommentar<br>Intressant kommen<br>Privat kommentar<br>Observatörer<br>Djup (min-max)<br>Höjd (min-max)                                                                                                    | Ev kommentar som kan ses a<br>alla<br>Ev kommentar som kan ses b:<br>av dig                                | v Art som substrat<br>Beskrivning<br>Substrat<br>Antal substrat<br>Substratbeskrivning<br>Projekt | 9                  |                |                   |           |            |       |             |        |              |

- 9. Har du sett fler fåglar på samma lokal/fyndplats? Gör stegen igen.
- 10. Har du sett fler fåglar men på annan lokal/fyndplats? Ändra lokal/fyndplats och kör stegen igen.
- 11. När du är klar med "Rapporten" klicka på "Granska fynd"

| Hem       | Rapportera    | Sök L         | istor Te     | eman Media        | Hjälp 🕴 Mina sidor   |      |              | N.          |                 | me Ke         | - ((     |
|-----------|---------------|---------------|--------------|-------------------|----------------------|------|--------------|-------------|-----------------|---------------|----------|
| 🕒 Lägg    | till fynd 👻 📗 | 🖁 Granska     | a & publicer | ra (1 fynd) -     | Fältbesök -          |      |              |             |                 |               |          |
|           |               |               |              |                   |                      | Grai | nskningsläge | e: 📑 T      | abell 📗 Karta   | 31 Kalen      | ıder     |
| Filtrera: | Alla fynd (1) | O Upplysni    | ngar (0) 🔘   | Varningar (0) O I | Felmeddelanden (0)   |      |              |             |                 |               |          |
|           | nfo Artnami   | n             | Antal        | Aktivitet         | Fyndplats            |      | Datum        | Tid         | Observatörer    | 0             |          |
| + -       | Krick         | a             | 1            | födosökande       | Våtmarken Svan, Vstm |      | 2024-04-01   | 07:00-08:00 |                 | 0             |          |
|           | 50 👻 Sida     | <b>1</b> av 1 | ▶ 1          |                   |                      |      |              |             |                 | Visar rad 1 - | - 1 av 1 |
| t         | 🥖 Ändra 🗙 T   | a bort        |              |                   |                      |      | Public       | ora alla fi | and Publice     |               | (0)      |
|           |               |               |              |                   |                      |      |              | cia ana ij  | ing f traceness |               |          |

12. Klicka på "Publicera alla fynd"